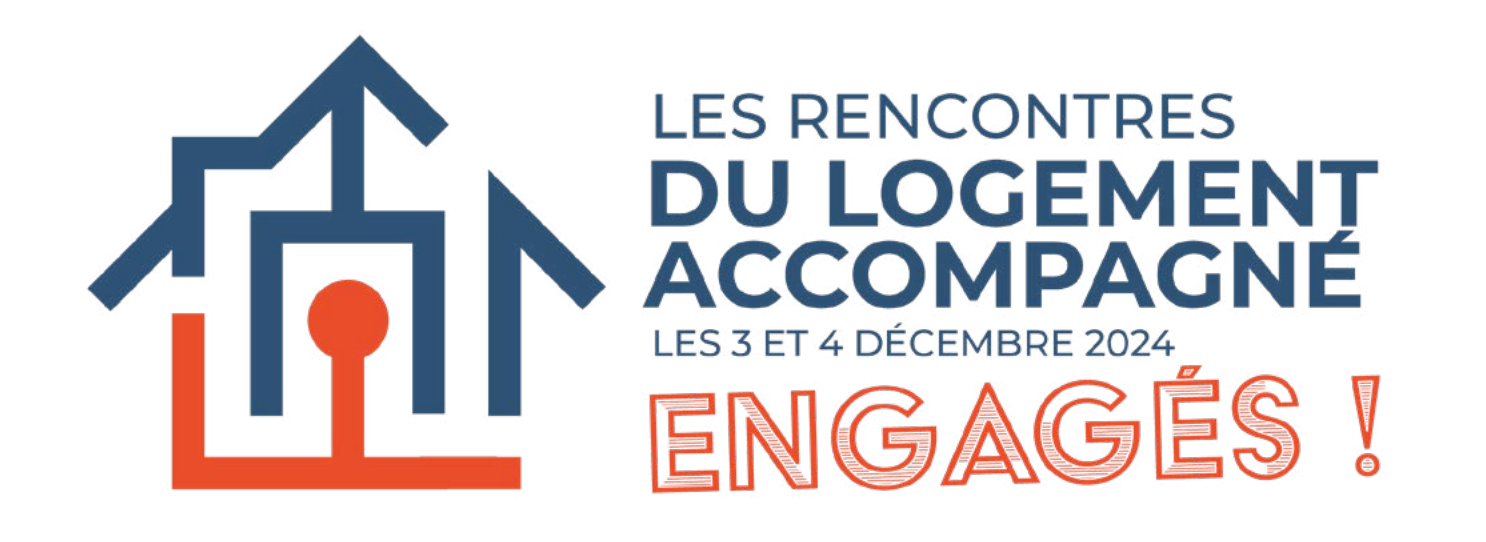

## **H**Y MINSCRIRE étape par étape

2

3

4

**M'inscrire** 

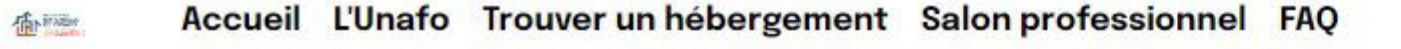

**ENGAGÉS** !

accompagné.

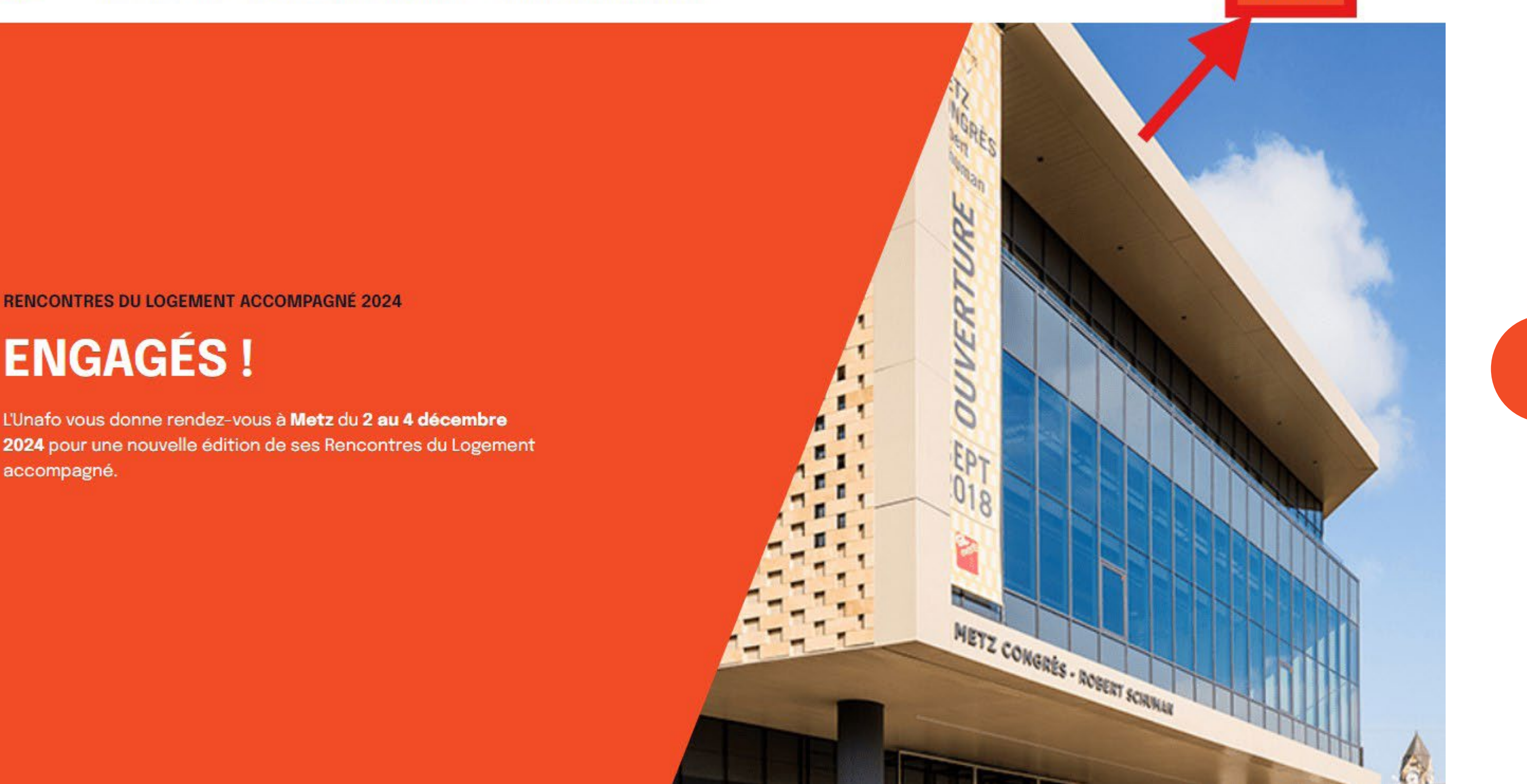

Rendez-vous sur rencontres-unafo.org et cliquez sur le bouton «M'inscrire» en haut à droite de mon écran.

Vous avez reçu un mail d'invitation ? Vous pouvez utiliser le lien présent dans le message qui vous conduira directement au formulaire d'inscription

## AL 1 1 1 1 1

Dans la fenêtre qui s'ouvre cliquez sur **«Ajouter»** et sélectionnez le nombre de billets que vous souhaitez commander.

| té                                     |                 |
|----------------------------------------|-----------------|
| Code de promotic Suiva                 | nt              |
|                                        |                 |
|                                        |                 |
|                                        |                 |
|                                        |                 |
|                                        | ×               |
|                                        |                 |
|                                        |                 |
| e de commande.                         |                 |
| acturation et télécharger votre factur | e               |
| acturation et télécharger votre factur | e               |
| acturation et télécharger votre factur | e               |
| acturation et télécharger votre factur | e               |
| acturation et télécharger votre factur | e               |
| acturation et télécharger votre factur | e               |
| acturation et télécharger votre factur | e               |
| acturation et télécharger votre factur | e               |
| acturation et télécharger votre factur | e               |
|                                        | re de commande. |

| <b>⊠ Participant</b>                                                         |                                      | 200,00 €<br>Prix TTC, (TVA 0%) |
|------------------------------------------------------------------------------|--------------------------------------|--------------------------------|
| Choisissez des add-ons                                                       |                                      |                                |
| <b>Diner</b><br>L'Unafo vous propose de poursuivre les <u>En savoir plus</u> | <b>35,00 €</b><br>Prix TTC, (TVA 0%) | 년 Ajouter                      |
| À qui est destiné ce billet ? *                                              |                                      |                                |
| DUPOND Michelle: vous, l'auteur de la commande                               |                                      | ~                              |
| Nom *                                                                        |                                      |                                |
| Michelle                                                                     |                                      |                                |
| Prénom *                                                                     |                                      |                                |
| DUPOND                                                                       |                                      |                                |
| Email *                                                                      |                                      |                                |
| michelle.dupond@organisation.fr                                              |                                      |                                |
| Organisation *                                                               |                                      |                                |
| Fonction *                                                                   |                                      |                                |
|                                                                              |                                      | Sauvegarder                    |
|                                                                              | 7.1.1.000                            | Sauvegarder                    |

Puis, cochez la case relative à la politique de confidentialité.

Renseignez les informations demandées qui nous permettront d'éditer votre facture

**ATTENTION !** Veillez à bien renseigner votre adresse mail pour recevoir les informations de paiement et de validation de votre commande.

Remplissez désormais les informations relatives au.x titulaire.s de billet.s

Les billets étant nominatifs, ces renseignements doivent être impérativement complétés pour chacun des participants

| Récapitulatif de la commande | ×                   |
|------------------------------|---------------------|
| Annuler la commande          |                     |
|                              | Prix HT             |
| <b>⊠Participant</b>          | TVA 0% 200,00 €     |
| x1 Dîner                     | TVA 0% 35,00 €      |
|                              | Total HT: 235,00 €  |
|                              | Total TVA: 0,00 €   |
|                              | Total TTC: 235,00 € |

**Vous souhaitez participer** au dîner du mardi 3 décembre ? Cliquez sur «Ajouter» et sélectionnez 1. Cette opération est à effectuer pour chacun des détenteurs de billet souhaitant participer à ce dîner.

**ATTENTION !** Veillez à bien renseigner les adresses mail qui nous permettent de transmettre leurs billets aux participants.

À l'issue de votre commande vous pouvez consulter le récapitulatif de vos achats et procéder au règlement.

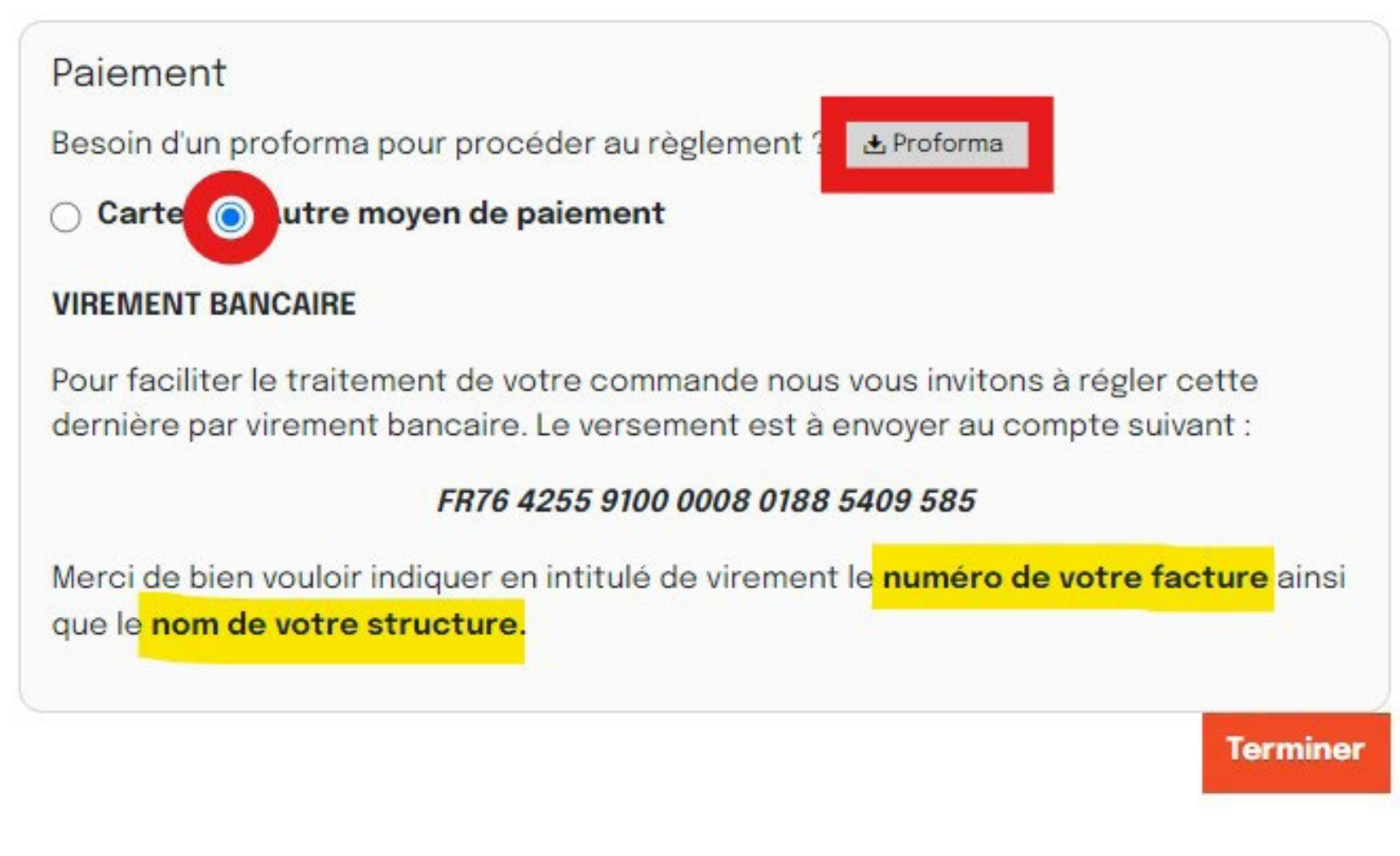

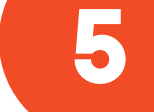

**BONNE PRATIQUE** Nous vous conseillons de régler votre commande par virement bancaire en indiquant votre numéro de facture et le nom de votre structure.

## Une fois votre paiement effectué vous pourrez accéder à votre billet et construire votre programme personnalisé depuis votre espace personnel sur le site rencontresunafo.org